## Podłączanie kamer WiFi do zestawu z rejestratorem WiFi:

Aby zestaw zaczął działać wystarczy podłączyć zasilanie kamer oraz rejestratora. Dzięki modułom WiFi rejestrator automatycznie połączy się z kamerami poprzez sieć.

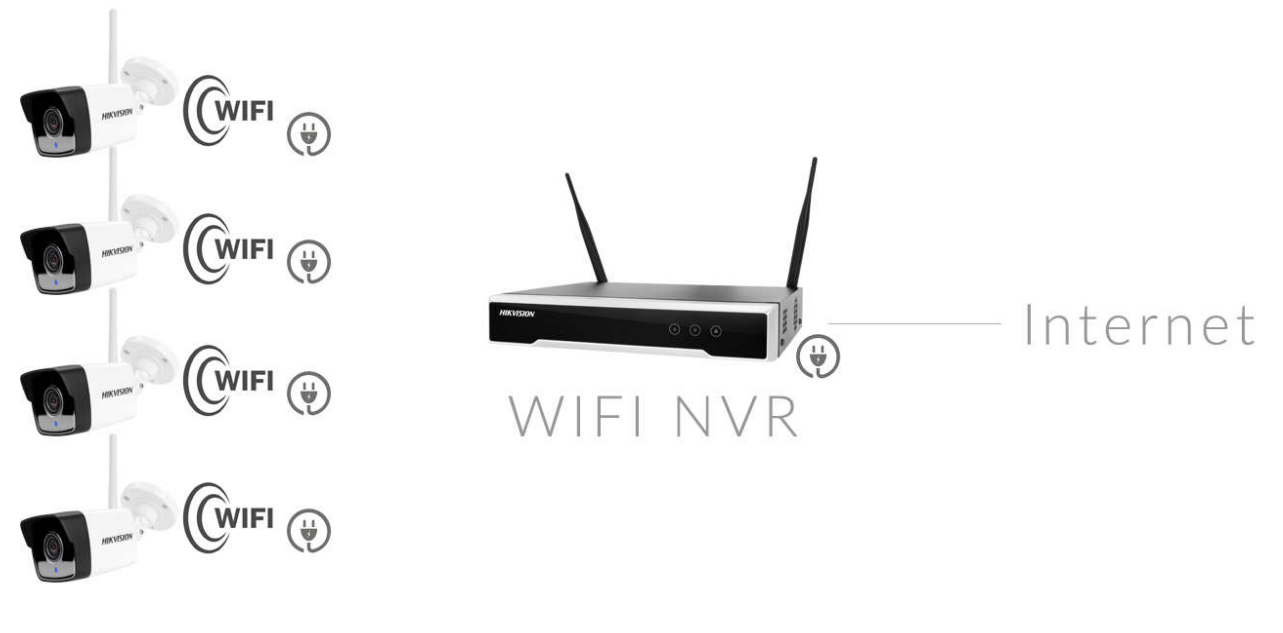

Schemat podłączenia

## Kreator konfiguracji:

Kreator konfiguracji zaczyna się od okna aktywacji rejestratora, hasło powinno składać się z 8 znaków, i zawierać co najmniej jedną dużą małą literę, cyfrę i znak interpunkcyjny, hasło w polu IP Camera Activation powinno się różnić od hasła do rejestratora, należy zapisać wprowadzone hasła.

| Activation                                                               |                                                                                                    |    |
|--------------------------------------------------------------------------|----------------------------------------------------------------------------------------------------|----|
| User Name                                                                | admin                                                                                                    |    |
| Create New Passw                                                         | ********* Strong                                                                                                    |    |
| Confirm New Pass                                                         | *****                                                                                                    |    |
| IP Camera Activatio                                                      | *****                                                                                                    |    |
| Valid password ran<br>lowercase, upperc<br>least two kinds of t<br>Wi-Fi | nge [8-16]. You can use a combination of numbers<br>ase and special character for your password with a<br>hem contained. | at |
| Area/Country                                                             | Europe                                                                                                    |    |
|                                                                          |                                                                                                    |    |
| 0                                                                        | OK > Cancel                                                                                                    |    |

Urządzenie jest aktywne. Hasło można zapisać do pliku zgodnie z poleceniem w oknie poniżej lub przejść do kolejnego etapu konfiguracji.

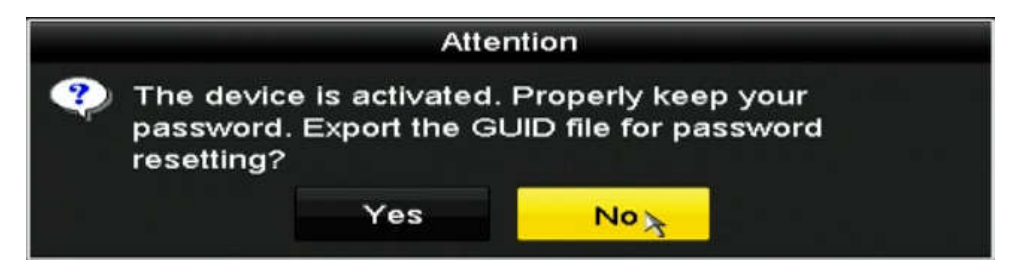

W następnie można ustawić sybol zabezpieczenia rejestratora, należy narysować myszką wzór i powtórzyć w kolejnym oknie ten sam wór aby zatwierdzić.

| Set Unlock Pattern             |            |            |
|--------------------------------|------------|------------|
| Draw the unlock pattern first. |            |            |
| $\bigcirc$                     | $\bigcirc$ | $\bigcirc$ |
| $\bigcirc$                     | $\bigcirc$ | $\bigcirc$ |
|                                | $\bigcirc$ | $\bigcirc$ |

Ustawiam język menu rejestratora na polski, po kliknięciu przycisku Apply wyświetli się komunikat o potrzebie zresetowania rejestratora, klikamy YES i rejestrator ulegnie automatycznemu ponownemu uruchomieniu.

|                 |        | Language                                                   |              |      |
|-----------------|--------|------------------------------------------------------------|--------------|------|
| System Language | Polski |                                                            |              |      |
| System Language | Polski | Attention<br>will take effect after r<br>st now?<br>Yes No | eboot. Click |      |
|                 |        |                                                            |              |      |
|                 |        |                                                            | Agply        | Exit |

W kolejnym oknie Ogólne, ustawiamy rozdzielczość ekranu, strefę czasową, format daty, datę, czas, i inicjalizacje dysku twardego HDD.

|                        | Ogólne                         |             |         |
|------------------------|--------------------------------|-------------|---------|
| Rozdzielczość VGA/HDMI | 1280*1024/60HZ                 |             |         |
| Strefa                 | (GMT+01:00) Amsterdam, Berlin, | Rzym, Paryż |         |
| Format daty            | DD-MM-RRR                      |             |         |
| Data systemowa         | 08-01-2019                     |             | -       |
| Czas systemowy         | 15:32:01                       |             | ۰       |
| Initialize HDD         | 2                              |             |         |
|                        |                                |             |         |
|                        |                                | Dalej       | Wyjście |

W Kreatorze Instalacji przechodzimy do zakładki Manual Add, wybieramy przycisk Wi-Fi Match aby automatycznie wyszukać kamery z zestawu.

|          |                | Kreator instalacji      |                   |             |
|----------|----------------|-------------------------|-------------------|-------------|
| Auto Add | Manual Add     |                         |                   |             |
| Nr       | Adres IP       | Bezpieczen Ilość kanałó | Model             | Protokół    |
| ۲        | III<br>Wi-Fi M | atch 🛬 Aktywacja jedny  | Dodaj             | ><br>Szukaj |
|          |                | Auto Switch WI-Fi Pr    | aram (For Initial | Access)     |
|          |                |                         |                   | 14          |
|          |                |                         | Wstecz            | Wyjście     |

Wyskoczy okno z czasem pozostałym do wykrycia kamer, kamery po pewnym czasie powinny wyświetlać się na menu.

| Wi-Fi Match                       |        |
|-----------------------------------|--------|
| Searching camera Remaining: 119s. |        |
|                                   |        |
|                                   |        |
|                                   | Anuluj |

Kamery posiadają fabrycznie ustawione numery IP automatycznie sparowanie z rejestratorem IP wchodzącym w skład zestawu. **UWAGA**!!! Nie zmieniamy ustawień kamer.